# **Integration Note**

| Manufacturer:           | Victron Inverter                                                                 |
|-------------------------|----------------------------------------------------------------------------------|
| Model Number(s):        | Victron Inverters with Cerbo GX, Color Control GX, Ekrano GX or other GX devices |
| Core Module Version:    | 8.8.                                                                             |
| Driver Developer:       | Paul Cammidge Computer Consulting cc                                             |
| Document Revision Date: | 25 August 2023                                                                   |

## **Overview & Supported Features**

The ELAN system can effectively communicate with Victron Inverters through the Cerbo GX, Color Control GX, Ekrano GX, or any other GX device with the help of this driver. It has undergone rigorous testing on 5kW and 8kW Victron inverters and is likely to be compatible with all Victron inverters.

This driver is installed under "Sense Inputs" under "Input/Output". The following information is available from the inverter:

- Grid Power
- Battery State-of-Charge (SoC)
- Solar Power
- Generator Power
- Grid Voltage
- Battery Power
- Power Consumption

All readings are obtained from the GX device. Values reflected on the driver should correspond to the values displayed on your touchscreen and VRM.

Any feature not explicitly noted as supported should be assumed to be unsupported.

#### **CONNECTION TO YOUR INVERTER:**

Image: Second system Controller

Your ELAN controller will communicate with your Victron inverter via your network.

#### **CONFIGURING YOUR INVERTER**

The Victron driver connects to your Color Control GX or Cerbo GX using IP. The IP address of the Victron device will be required. The IP address can be obtained directly from the touch screen.

From the home screen, select "Settings -> Ethernet" or "Settings -> WIFI" to obtain the IP address from your Victron device. An active internet connection is not required for this driver to work.

| <                 | Ethernet | 22:51             |
|-------------------|----------|-------------------|
| State             |          | Connected         |
| MAC address       |          | C0:61:9A:B0:81:CC |
| IP configuration  |          | Automatic         |
| IP address        |          | 192.168.114.107   |
| Netmask           |          | 255.255.255.0     |
| Gateway           |          | 192.168.114.66    |
| <u>ااا.</u> Pages | ~        | <b>≡</b> Menu     |

Modbus TCP must be enabled on your Victron device. This can be done from the touch screen. Modbus TCP must not be allowed on public or insecure networks!

To enable Modbus TCP, select "Settings -> Services" and enable Modbus TCP.

| <                      | Services | 23:0    | 00 |
|------------------------|----------|---------|----|
| Modbus TCP             |          | Enabled | >  |
| MQTT on LAN (SSL)      |          | 0       |    |
| Console on VE.Direct 1 |          |         |    |
| VE.Can port            |          |         | >  |
| BMS-Can port           |          |         | >  |
|                        |          |         |    |
| <u></u> Hages          | ≡м       | lenu    |    |

#### **INSTALLATION PROCESS**

It is recommended that you follow the below installation process to ensure you are running the latest version of the driver.

- 1. Download the latest version of the driver from Drivercentral.
- 2. Under Input/Output in Configurator, right-click Sense Inputs and select Add New Input Controller.

| >     La SC10 Input Controller     Name       >     La SC10 Input Controller     Device Type       >     Contput Controller     Device Type | Victror        |
|----------------------------------------------------------------------------------------------------|----------------|
| Laboration     Add New Input Controller     Device Type       Coutput Controller     Device Type                                            | PCCC Vic       |
| A 📩 Output Confinctions                                                                                                    |                |
| ▷ ▲ SC10 Device Name Victron Inverter System ID                                                                                             | 7231           |
| Serial Color Coding                                                                                                    | Enable         |
| The Bisery processing of the second status                                                                                                  | 😑 Trial expire |
| Pace victori dx         Pace victori dx         Pace victori dx         Driver Version                                                      | 1.0.1          |
| IP IR Output 02 Driver Vendor                                                                                                    | Paul Cammidg   |
| Install Date                                                                                                    | 8/24/2023 21:  |
| P Address                                                                                                    | 192            |
| le in our public de                                                                                                    | 500            |
| In IROU Male 17                                                                                                    | 502            |
| Inverter Size (W)                                                                                                    | 8000           |
| NAC Address                                                                                                    | F8-57-2E-00-   |
| In Rou put to                                                                                                    |                |
| MIR Rece                                                                                                    |                |
| Disable UI Update                                                                                                    |                |

- 3. Select the driver and click OK.
- 4. Update the IP address to reflect the IP address of your inverter. The port should always be 502.

#### **NUMERIC INPUTS**

The following table shows the numeric inputs available from the driver, together with their Device ID. The input name may be changed, but the ID must remain the same.

| Grid Power              | 0 | System                  | 1 |
|-------------------------|---|-------------------------|---|
| Consumption             | 1 | Climate                 |   |
|                         |   | Lighting 🛑              |   |
| Battery State-of-Charge | 2 | Content                 |   |
| Solar Power             | 3 | Media<br>Video          |   |
| Generator               | 5 | Messaging<br>Irrigation |   |
| Battery Power           | 6 | Pool Control            |   |
| Active Input            | 7 |                         |   |

| System       | Communication Devices       | Sense Input: Batte | ery Power     |
|--------------|-----------------------------|--------------------|---------------|
| Security     | Input Controllers           |                    |               |
| Climate      | SC10 Input Controller       | Name               | Battery Power |
| Lighting     | Victron Inverter Grid Power | Display Name       | Battery Power |
| Content      |                             | System ID          | 7261          |
| Media        | Battery SoC                 | Povice ID          | e             |
| Video        | 📥 Solar Power               | Device ID          | 0             |
| Messaging    | 💾 Grid Live                 | State              | Off           |
| Irrigation   | 📥 Generator Power           |                    |               |
| Pool Control | d Battery Power             |                    |               |
|              |                             |                    |               |

Most numeric inputs are updated every 2 minutes or when the data changes by more than 50W—state-of-Charge updates when it changes by more than 1%.

The "Active Input" can be used to create a trigger showing which input is active. The value is provided as a numeric input to allow greater flexibility. The value may be:

- 0: AC Input 1 is active
- 1: AC Input 2 is active
- 240: Disconnected

### **GRID STATE**

The grid state can be displayed on an Input Toggle Indicator. The toggle indicator must be linked to "Your inverter: Grid Live".

| Control Properties |                              | × |
|--------------------|------------------------------|---|
| Туре               | Input Toggle Indicator       |   |
| Name               | Grid                         |   |
| Text               |                              |   |
| Tx.Size            |                              |   |
| Text Align         | Center                       | ▼ |
| Control            |                              |   |
| Radius             |                              |   |
| Raise              |                              |   |
| Sink               |                              |   |
| Connect To         | Victron Inverter : Grid Live | ▼ |
|                    | Delete Control               |   |

#### **CREATING BAR GAUGES**

Bar Gauges can be created on any home page. When making a bar gauge, there are two different values that can be linked to each reading. Select the parameter preceded by the inverter name.

| Control Properties |                               | × | Battery SoC |
|--------------------|-------------------------------|---|-------------|
| Туре               | Bar Gauge                     |   |             |
| Name               | SoC                           |   | 100%        |
| Text               |                               |   | Grid        |
| Tx.Size            |                               |   | -2880W      |
| Text Align         | Center                        | T | Consumption |
| Style              | Horizontal                    | ▼ | 104W        |
| Connect To         | Victron Inverter: Battery SoC | • | Solar       |
|                    | Delete Control                |   | 3073W       |
|                    |                               |   |             |

Notes:

- Bar Gauge data updates every 10 seconds.
- Vertical bar gauges will not display the values. The value may be added as feedback text above the gauge.
- The scale on the bar gauge is determined by the inverter size specified in the Configurator. You may change this value in the Configurator without affecting anything besides the bar gauges.

### HISTORICAL GRAPHS

Historical data can be displayed on graphs.

To create a graph, select "Graph Objects" on the "Input/Output" tab. Right-click and select "Add New Graph Object".

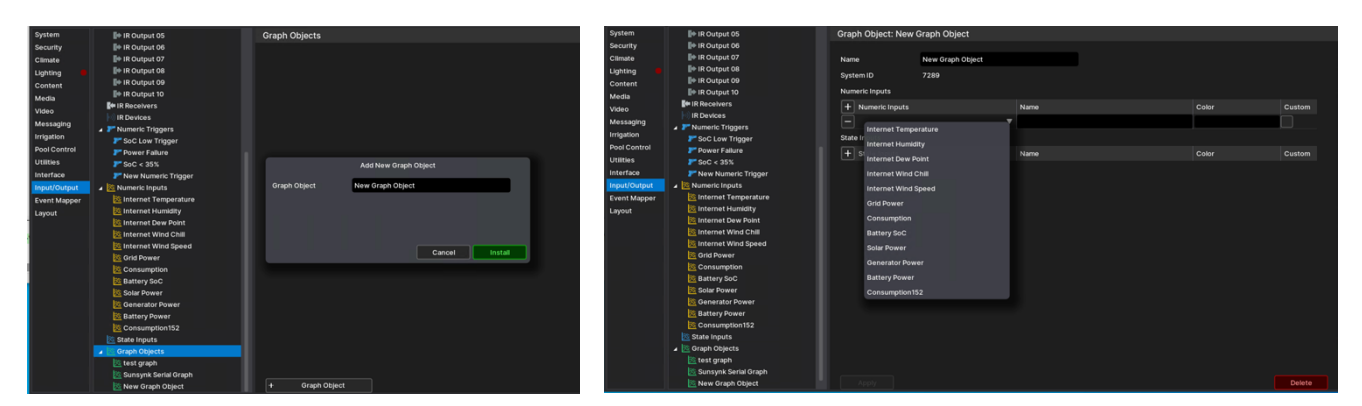

Add the inputs by clicking on the "+ Numeric Inputs" and selecting the inputs required.

States can be displayed below the graph. One example might be to indicate the state of the Grid. To create a state, create a "Numeric Trigger" in the "Input/Output" tab. Right-click and "Add New Graph Object".

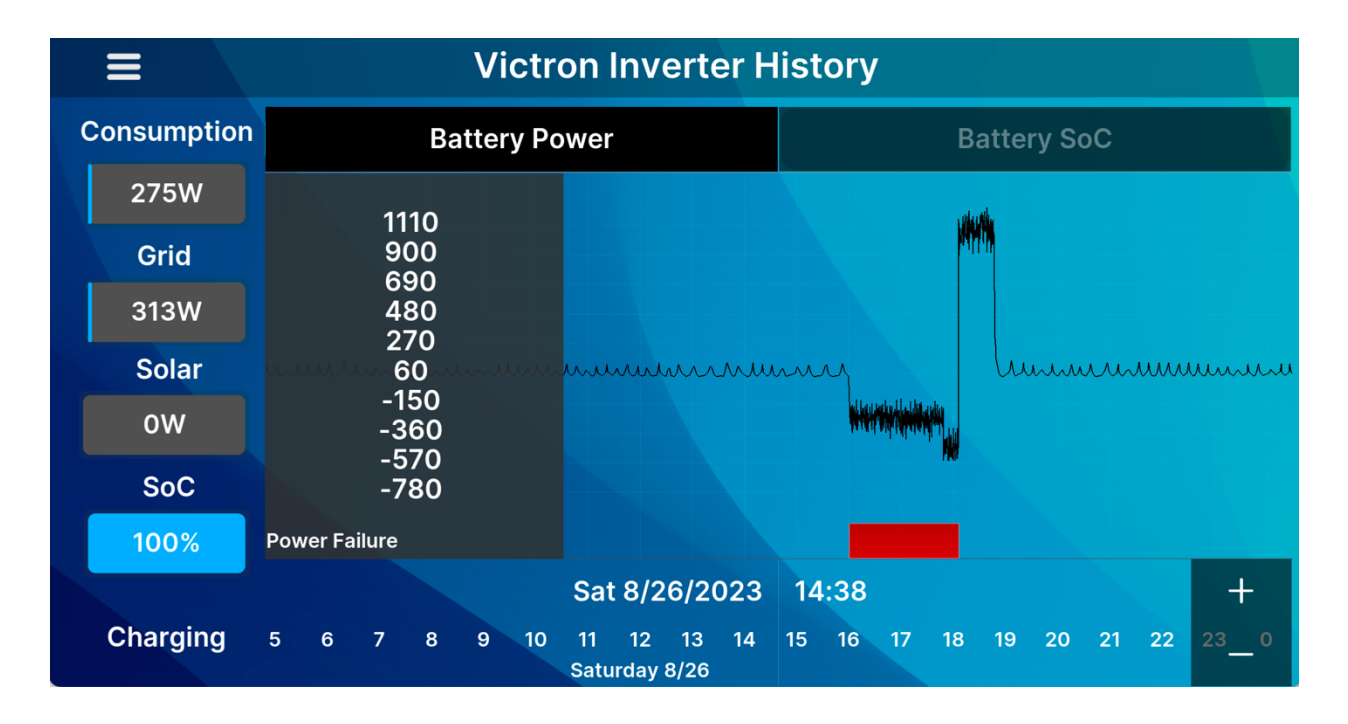

## **TRIGGERING EVENTS**

Events can be triggered based on your inverter data. Some examples would be:

- Switch off your geyser when the Battery state-of-charge drops below 35%.
  - Switch off your lights when the generator is running.

Triggering an event consists of 2 steps:

| Events                                                                                                    | Add New Event                                                                                                    |     |
|----------------------------------------------------------------------------------------------------|----------------------------------------------------------------------------------------------------|-----|
| System Family Input Controller Interface Devices Ughting Device Controllers Output Controller System Timers Variables Weather | Object<br>SC10 Input Controller: Sense Input 2<br>SC10 Input Controller: Sense Input 3<br>SC10 Input Controller: Sense Input 4<br>SoC 4 35%<br>SoC Low Trigger<br>Victron Inverter: Battery Power<br>Victron Inverter: Battery SoC<br>Event<br>Numeric Trigger | Fan |
|                                                                                                    | Cancel Ok                                                                                                    | Far |

1. Right-click "Numeric Triggers" in the "Input/Output" tab. Select "Add New Numeric Trigger". Give the trigger a meaningful name. Select the value and the level at which to trigger.

| System       | Communication Devices                                                                                                    | Numeric Trigger: So    | C < 35%              | System                  | Global Options                  | Event Map: Battery       | State Low         |           |            |           |
|--------------|----------------------------------------------------------------------------------------------------|------------------------|----------------------|-------------------------|---------------------------------|--------------------------|-------------------|-----------|------------|-----------|
| Security     | Serial Port                                                                                                    |                        |                      | Security<br>Climate     | Battery State Low               | System ID                | 2938              |           |            |           |
| Climate      | Generic Serial                                                                                                    | Name                   | SoC < 35%            | Lighting B              | Load Limit Off                  | Name                     | Battery State Low |           |            |           |
| Lighting 🛑   | Etlenne                                                                                                    | System ID              | 2935                 | Media                   | test1                           | Enable                   |                   |           |            |           |
| Content      | Input Controllers                                                                                                    | -                      |                      | Video                   | TestBoolean                     | Events                   |                   | e         | a          |           |
| Media        | S C10 Input Controller                                                                                                    | Туре                   | Trigger if Less Than | Messaging<br>Irrigation | Variables                       | Sub-System               | Туре              | Family    | Sys #      | Add       |
| Video        | Victron Inverter                                                                                                    | Trigger when less than | 35.000000            | Pool Control            | Run-Once Timers                 | SoC < 35%                | Numeric Trigger   | Input Con | 2936       | Remove    |
| Messaging    | Serial Devices                                                                                                    | Numeric Input          | Battery SoC          | Utilities               | O New Timer                     |                          |                   |           |            |           |
| Irrigation   | HTTP Devices                                                                                                    |                        |                      | Input/Output            | 0 30-second Timer               |                          |                   |           |            |           |
| Pool Control | IR Senders                                                                                                    |                        |                      | Event Mapper            | Imed Events     New Timed Event | Conditions<br>Sub-System | Type              | Family    | Svs# State | Add       |
| Utilities    | - IR Receivers                                                                                                    |                        |                      | Layout                  |                                 |                          | .,,,-             | ,         |            | Remove    |
| Interface    | -<br>IR Devices                                                                                                    |                        |                      |                         |                                 |                          |                   |           |            |           |
| Input/Output | 🔺 🚩 Numeric Triggers                                                                                                    |                        |                      |                         |                                 |                          |                   |           |            |           |
| Event Mapper | 🏲 SoC Low Trigger                                                                                                    |                        |                      |                         |                                 | Commands                 |                   |           |            |           |
| Layout       | Power Fallure                                                                                                    |                        |                      |                         |                                 | Sub-System               | Туре              | Family    | Sys#       | Add       |
|              | P SoC < 35%                                                                                                    |                        |                      |                         |                                 |                          |                   |           |            |           |
|              | 🏲 New Numeric Trigger                                                                                                    |                        |                      |                         |                                 |                          |                   |           |            |           |
|              | Kumeric Inputs                                                                                                    |                        |                      |                         |                                 |                          |                   |           |            | Move Down |
|              | 🕅 State Inputs                                                                                                    |                        |                      |                         |                                 |                          |                   |           |            |           |
|              | Final Strength Strength Str |                        |                      |                         |                                 | Apply                    | Test Commands     |           |            |           |

- Create an event map on the "Event Mapper" tab. Right-click on "Event Maps" and "Add New Event Map". Give the event map a meaningful name. In the "Events" section, add your trigger from the "Inputs" section. Select "Numeric Trigger" and "Ok".
- 3. Select the action to take in the "Commands" section.

Triggers can also be added as states on historical graphs.

### COMMON PROBLEMS

1. Graphs do not render correctly prior to version 8.8. This is a known problem that has been fixed in 8.8.

#### **NICE/ELAN DEVELOPER PARTNER INFORMATION**

This driver was written and supported by: Paul Cammidge Computer Consulting cc (PCCC).

## **Disclaimer**

Paul Cammidge Computer Consulting cc drivers are created to the highest standard and developed with industryleading practices, including bench and real-world field testing.

Paul Cammidge Computer Consulting cc advises that dealers take advantage of our free show room driver to thoroughly test and familiarize themselves with our drivers and their capabilities before installing them on a customer site.

**PAUL CAMMIDGE COMPUTER CONSULTING CC (PCCC)** offer dedicated support to help dealers, though PCCC accepts no liability for any loss, delays, damage or otherwise, whether resulting from the use of their drivers or otherwise. Drivers are provided without warranty with respect to the product they are controlling. PCCC does not guarantee the continuous functionality should the product manufacturer implement a change to their product. We constantly update our drivers to improve functionality and remove any bugs that may arise, with updates being provided at no cost for the listed, supported models in this integration note. Major updates of products may lead to the need to purchase versions of drivers.